## RF013-Editando Membros do Laboratório

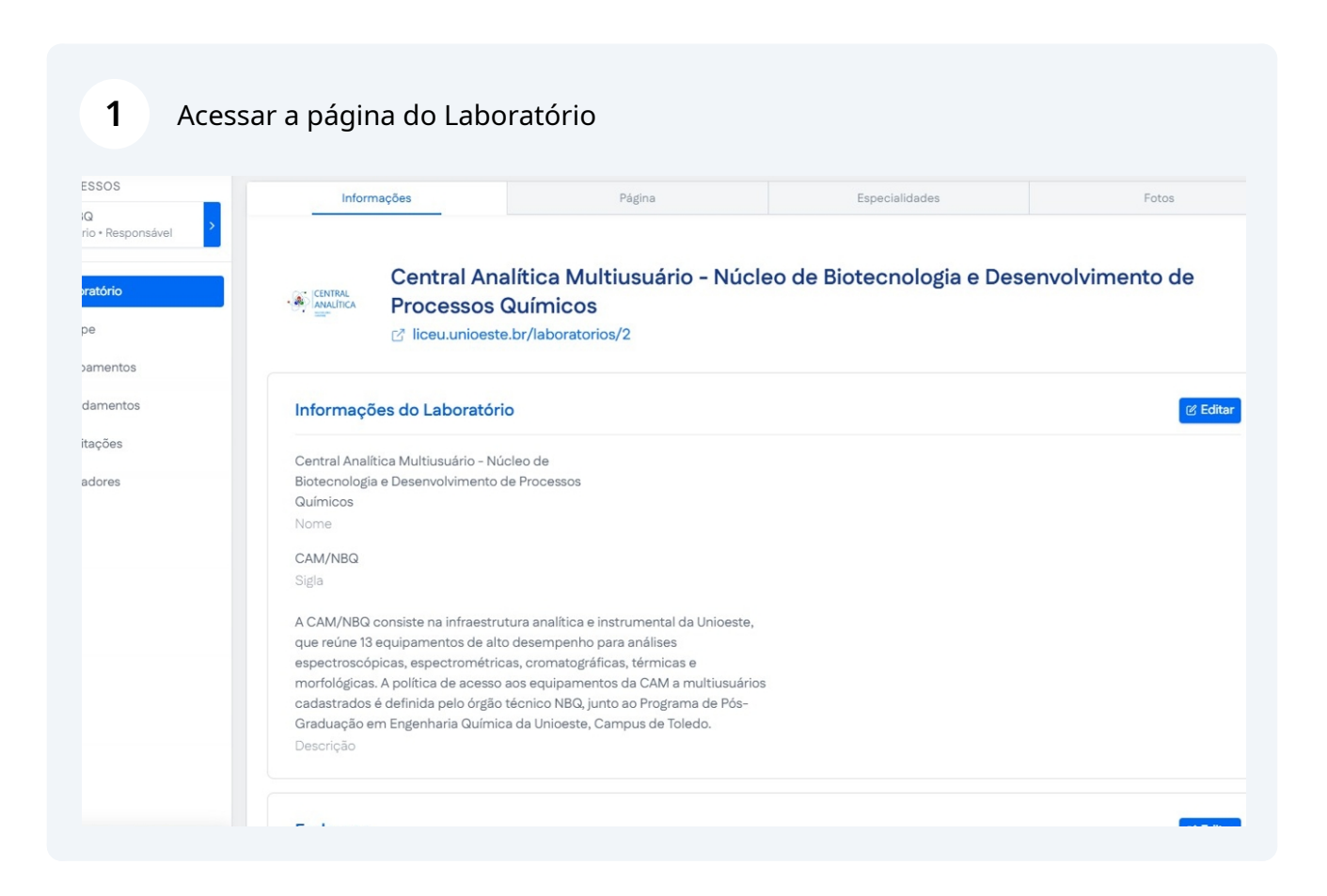

Scribe

#### 2 Clique em "Equipe"

3

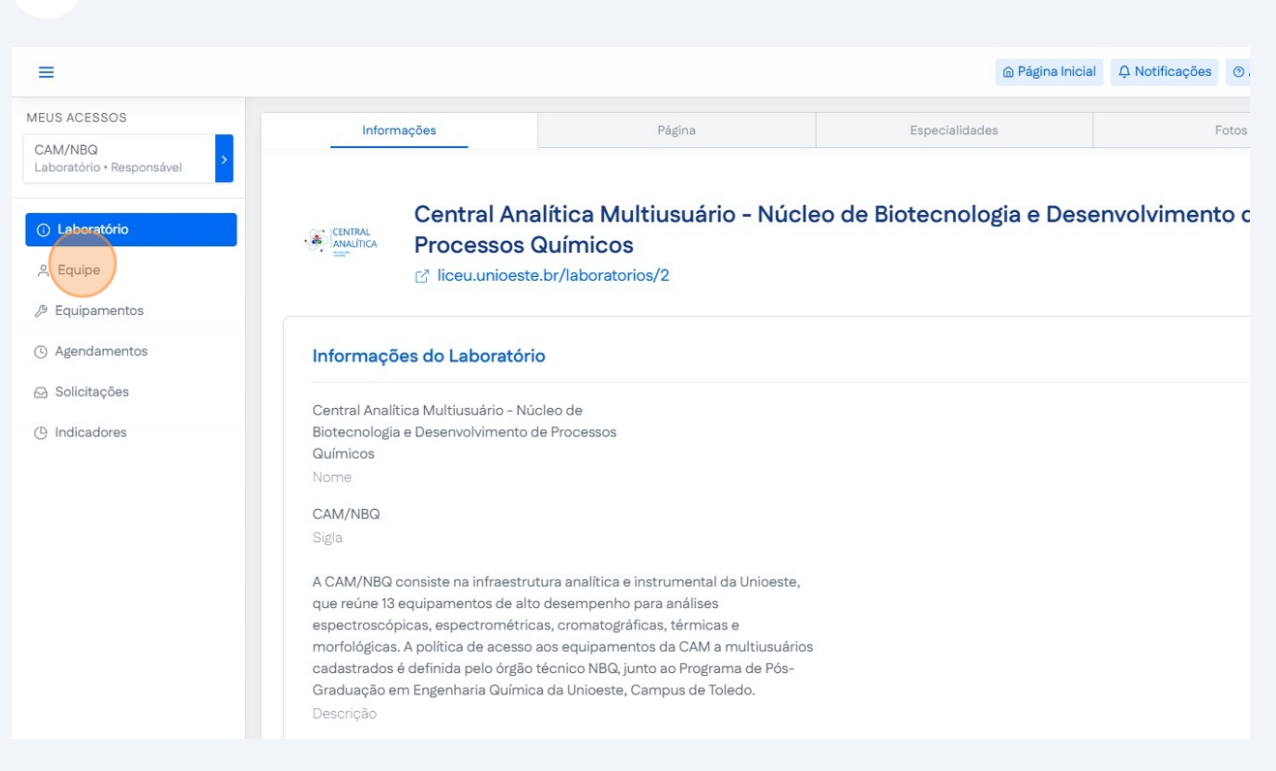

#### Clique no ícone de menu para editar o membro desejado.

| Equipe do Laboratório       Ferencie os usuários que possuem vínculo com o laboratório.         Nome       Data de Início       Data de Término         Moises Pedro Marcante       30/01/2025       19/08/2025       Responsável         Moises Pedro       10/04/2025       24/07/2025       Image: Comparison of the second second seco |                                                                |                         | ۵ Pá            | gina Inicial & Notificações | ⊙ Ajuda (→ Log |
|----------------------------------------------------------------------------------------------------|----------------------------------------------------------------|-------------------------|-----------------|-----------------------------|----------------|
| Nome         Data de Início         Data de Término         Funções           Moises Pedro Marcante         30/01/2025         19/08/2025         Responsável           Moises Pedro         10/04/2025         24/07/2025         Responsável                                                                                                    | Equipe do Laboratório<br>Gerencie os usuários que possuem vinc | culo com o laboratório. |                 |                             | + Novo         |
| Moises Pedro Marcante         30/01/2025         19/08/2025         Responsável           Moises Pedro         10/04/2025         24/07/2025                                                                                                    | Nome                                                           | Data de Início          | Data de Término | Funções                     |                |
| Moises Pedro 10/04/2025 24/07/2025                                                                                                    | Moises Pedro Marcante                                          | 30/01/2025              | 19/08/2025      | Responsável                 | :              |
|                                                                                                    | Moises Pedro                                                   | 10/04/2025              | 24/07/2025      |                             | :              |
|                                                                                                    |                                                                |                         |                 |                             |                |
|                                                                                                    |                                                                |                         |                 |                             |                |
|                                                                                                    |                                                                |                         |                 |                             |                |
|                                                                                                    |                                                                |                         |                 |                             |                |
|                                                                                                    |                                                                |                         |                 |                             |                |
|                                                                                                    |                                                                |                         |                 |                             |                |
|                                                                                                    |                                                                |                         |                 |                             |                |
|                                                                                                    |                                                                |                         |                 |                             |                |
|                                                                                                    |                                                                |                         |                 |                             |                |
|                                                                                                    |                                                                |                         |                 |                             |                |

**4** Clique em "Editar Funções" para alterar a função do membro.

| Nome Data de Inicio Data de Termino Funções             |                 |
|---------------------------------------------------------|-----------------|
| Moises Pedro Marcante 30/01/2025 19/08/2025 Responsável |                 |
| Moises Pedro 10/04/2025 24/07/2025                      |                 |
| Editar F<br>Renova                                      | Vínculo         |
| Remove                                                  | r Membro        |
| Informa                                                 | ções de Exibiçã |

#### **5** Escolha a função desejada

**6** Clique em "Salvar"

| Atribuir Funções                    | ×                  |  |
|-------------------------------------|--------------------|--|
| Selecione as funções que deseja atr | ibuir ao membro da |  |
| Funcões                             |                    |  |
| Comitê Gestor × Técnico ×           | ~                  |  |
|                                     | Salvar             |  |
|                                     |                    |  |
|                                     |                    |  |
|                                     |                    |  |
|                                     |                    |  |
|                                     |                    |  |

## 7 Clique no ícone de menu

| > | Equipe do Laboratório<br>Gerencie os usuários que possuem v | ínculo com o laboratório. |                 | + Novo                  |
|---|-------------------------------------------------------------|---------------------------|-----------------|-------------------------|
| _ | Nome                                                        | Data de Início            | Data de Término | Funções                 |
|   | Moises Pedro Marcante                                       | 30/01/2025                | 19/08/2025      | Responsável             |
|   | Moises Pedro                                                | 10/04/2025                | 24/07/2025      | Comitê Gestor Técnico : |
|   |                                                             |                           |                 | <u> </u>                |
|   |                                                             |                           |                 |                         |
|   |                                                             |                           |                 |                         |
|   |                                                             |                           |                 |                         |
|   |                                                             |                           |                 |                         |
|   |                                                             |                           |                 |                         |
|   |                                                             |                           |                 |                         |
|   |                                                             |                           |                 |                         |
|   |                                                             |                           |                 |                         |

8 Clique em "Remover Membro" para remover um membro do Laboratório

| Gerencie os usuários que possuem v | ínculo com o laboratório. |                 |               |                           |
|------------------------------------|---------------------------|-----------------|---------------|---------------------------|
| Nome                               | Data de Início            | Data de Término | Funções       |                           |
| Moises Pedro Marcante              | 30/01/2025                | 19/08/2025      | Responsável   |                           |
| Moises Pedro                       | 10/04/2025                | 24/07/2025      | Comitê Gestor | Técnico<br>Editar Funções |
|                                    |                           |                 |               | Renovar Vínculo           |
|                                    |                           |                 |               | Remover Membro            |
|                                    |                           |                 |               | Informações de Exibição   |

#### **9** Confirme se realmente deseja remover o membro

| - 1 (mark) |                                                                     |  |
|------------|---------------------------------------------------------------------|--|
|            | Remover Membro                                                      |  |
|            | voce tem certeza que deseja remover Moises Pedro do<br>laboratório? |  |
|            | Confirmar Cancelar                                                  |  |
|            |                                                                     |  |
|            |                                                                     |  |

## 10 Clique no ícone de menu

| guipe do Laboratório       + Novo         trencie os usuários que possuem vínculo com o laboratório.       + Novo         Nome       Data de Início       Data de Término       Funções         Moises Pedro Marcante       30/01/2025       19/08/2025       Responsável       :         Moises Pedro       10/04/2025       24/07/2025       Comité Gestor       Técnico       : | Equipe do Laboratório         Cerencie os usuários que possuem vínculo com o laboratório.       • Novo         Nome       Data de Início       Data de Término       Funções         Moises Pedro Marcante       30/01/2025       19/08/2025       Responsável       :         Moises Pedro       10/04/2025       24/07/2025       Comité Gestor       Técnico       :                                                                                                    | Equipe do Laboratório.         Cerencie os usuários que possuem vínculo com o laboratório.       Image: Colspan="2">Funções         Nome       Data de Início       Data de Término       Funções         Moises Pedro       30/01/2025       19/08/2025       Responsável       1         Moises Pedro       10/04/2025       24/07/2025       Comité Gestor       Técnico       1 |                                                                    |                           |                 |                         |
|----------------------------------------------------------------------------------------------------|----------------------------------------------------------------------------------------------------|----------------------------------------------------------------------------------------------------|--------------------------------------------------------------------|---------------------------|-----------------|-------------------------|
| Nome     Data de Início     Data de Término     Funções       Moises Pedro Marcante     30/01/2025     19/08/2025     Responsável     ::       Moises Pedro     10/04/2025     24/07/2025     Comitê Gestor Técnico     ::                                                                                                    | Nome       Data de Início       Data de Término       Funções         Moises Pedro Marcante       30/01/2025       19/08/2025       Responstivel       :         Moises Pedro       10/04/2025       24/07/2025       Comité Gestor Técnico       :                                                                                                    | Nome       Data de Início       Data de Término       Funções         Moises Pedro Marcante       30/01/2025       19/08/2025       Responsável                                                                                                    | <b>Equipe do Laboratório</b><br>Gerencie os usuários que possuem v | ínculo com o laboratório. |                 | + Novo                  |
| Moises Pedro Marcante         30/01/2025         19/08/2025         Responsável         ::           Moises Pedro         10/04/2025         24/07/2025         Comité Gestor         Técnico         ::                                                                                                    | Moises Pedro Marcante       30/01/2025       19/08/2025       Responsável       Image: Comité Gestor Técnico       Image: Comité Gestor Técnico         Moises Pedro       10/04/2025       24/07/2025       Comité Gestor Técnico       Image: Comité Gestor Técnico       Image: Comité Gestor Técnico       Ima | Moises Pedro Marcante       30/01/2025       19/08/2025       Responsável       I         Moises Pedro       10/04/2025       24/07/2025       Comitê Gestor       Técnico                                                                                                    | Nome                                                               | Data de Início            | Data de Término | Funções                 |
| Moises Pedro 10/04/2025 24/07/2025 Comité Gestor Técnico                                                                                                    | Moises Pedro 10/04/2025 24/07/2025 Comité Gestor Técnico :                                                                                                    | Moises Pedro 10/04/2025 24/07/2025 Comité Gestor Técnico :                                                                                                    | Moises Pedro Marcante                                              | 30/01/2025                | 19/08/2025      | Responsável             |
|                                                                                                    |                                                                                                    |                                                                                                    | Moises Pedro                                                       | 10/04/2025                | 24/07/2025      | Comitê Gestor Técnico : |
|                                                                                                    |                                                                                                    |                                                                                                    |                                                                    |                           |                 |                         |
|                                                                                                    |                                                                                                    |                                                                                                    |                                                                    |                           |                 |                         |
|                                                                                                    |                                                                                                    |                                                                                                    |                                                                    |                           |                 |                         |
|                                                                                                    |                                                                                                    |                                                                                                    |                                                                    |                           |                 |                         |
|                                                                                                    |                                                                                                    |                                                                                                    |                                                                    |                           |                 |                         |
|                                                                                                    |                                                                                                    |                                                                                                    |                                                                    |                           |                 |                         |
|                                                                                                    |                                                                                                    |                                                                                                    |                                                                    |                           |                 |                         |
|                                                                                                    |                                                                                                    |                                                                                                    |                                                                    |                           |                 |                         |

## **11** Clique em "Renovar Vínculo" para renovar o vínculo do membro desejado

| Eq |                                                           |                           |                 |               |                          |             |      |
|----|-----------------------------------------------------------|---------------------------|-----------------|---------------|--------------------------|-------------|------|
| Ge | quipe do Laboratório<br>prencie os usuários que possuem v | ínculo com o laboratório. |                 |               |                          |             | + No |
| ١  | Nome                                                      | Data de Início            | Data de Término | Funções       |                          |             |      |
| Ν  | Moises Pedro Marcante                                     | 30/01/2025                | 19/08/2025      | Responsável   |                          |             | 1    |
| N  | Moises Pedro                                              | 10/04/2025                | 24/07/2025      | Comitê Gestor | Técnico<br>Editar Funçõe | s           | ;    |
|    |                                                           |                           |                 |               | Renovar Vincu            | olu         |      |
|    |                                                           |                           |                 |               | Remover Mer              | nbro        |      |
|    |                                                           |                           |                 |               | Informações              | de Exibição |      |

**12** Escolha a data do término do vínculo e clique em "Salvar"

| Editar Membro da Equipe 🛛 🗙    |  |
|--------------------------------|--|
| Nome                           |  |
| Moises Pedro                   |  |
| Previsão de Término do Vínculo |  |
| 25/07/2025                     |  |
| Salvar Cancelar                |  |
|                                |  |
|                                |  |

#### 13 Clique no ícone de menu

| Equipe do Laboratório<br>Gerencie os usuários que possuem | vínculo com o laboratório. |                 | + Novo                |
|-----------------------------------------------------------|----------------------------|-----------------|-----------------------|
| Nome                                                      | Data de Início             | Data de Término | Funções               |
| Moises Pedro Marcante                                     | 30/01/2025                 | 19/08/2025      | Responsável           |
| Moises Pedro                                              | 10/04/2025                 | 24/07/2025      | Comitê Gestor Técnico |
|                                                           |                            |                 | •                     |
|                                                           |                            |                 |                       |
|                                                           |                            |                 |                       |
|                                                           |                            |                 |                       |
|                                                           |                            |                 |                       |
|                                                           |                            |                 |                       |
|                                                           |                            |                 |                       |
|                                                           |                            |                 |                       |
|                                                           |                            |                 |                       |

#### Clique em "Informações de Exibição" para alterar informações do membro

| Moises Pedro Marcante       30/01/2025       19/08/2025       Responsível         Moises Pedro       10/04/2025       24/07/2025       Comité Gestor       Técnico         Editar Funções       Renovar Vinculo       Remover Membro       Informações de Exibição | Moises Pedro Marcante         30/01/2025         15           Moises Pedro         10/04/2025         24 | 0/08/2025 Respon | sável                   |
|----------------------------------------------------------------------------------------------------|----------------------------------------------------------------------------------------------------|------------------|-------------------------|
| Moises Pedro 10/04/2025 24/07/2025 Comité Gestor Técnico<br>Editar Funções<br>Renovar Vinculo<br>Remover Membro<br>Informações de Exibição                                                                                                    | Moises Pedro 10/04/2025 24                                                                               |                  |                         |
| Editar Funções<br>Renovar Vinculo<br>Remover Membro<br>Informações de Exibição                                                                                                    |                                                                                                    | 4/07/2025 Comitê | Gestor Técnico          |
| Renovar Vinculo<br>Remover Membro<br>Informações de Exibição                                                                                                    |                                                                                                    |                  | Editar Funções          |
| Informações de Exibição                                                                                                    |                                                                                                    |                  | Renovar Vínculo         |
| Informações de Exibição                                                                                                    |                                                                                                    |                  | Remover Membro          |
|                                                                                                    |                                                                                                    |                  | Informações de Exibição |
|                                                                                                    |                                                                                                    |                  | Informações de Ex       |
|                                                                                                    |                                                                                                    |                  |                         |
|                                                                                                    |                                                                                                    |                  |                         |
|                                                                                                    |                                                                                                    |                  |                         |
|                                                                                                    |                                                                                                    |                  |                         |
|                                                                                                    |                                                                                                    |                  |                         |
|                                                                                                    |                                                                                                    |                  |                         |
|                                                                                                    |                                                                                                    |                  |                         |

#### Selecione o cargo do membro

|  | Editar Informações de Exibição         | × |         |  |
|--|----------------------------------------|---|---------|--|
|  | Cargo                                  |   | Î       |  |
|  | Presidente                             |   |         |  |
|  | Professor/Interno<br>Professor/Externo |   |         |  |
|  | Aluno de Pós-Graduação/Interno         |   |         |  |
|  | Aluno de Pôs-Graduação/Externo         |   | *<br>1) |  |
|  |                                        |   |         |  |
|  |                                        |   |         |  |
|  |                                        |   |         |  |

#### Clique no seletor de "Grau" para informar o grau do membro

|   | and the second second          |          |  |
|---|--------------------------------|----------|--|
| _ |                                |          |  |
| - | Editar Informações de Exibição | ×        |  |
|   | Cargo                          |          |  |
|   | Grau<br>Não Informado          | Cancelar |  |
|   |                                |          |  |

#### Selecione o grau

|  | Editar Informações de Exibição | ×  |  |
|--|--------------------------------|----|--|
|  | Cargo                          | Î  |  |
|  | Professor/Externo              | ~  |  |
|  | Grau                           |    |  |
|  | Bacharel                       |    |  |
|  | Mestre                         |    |  |
|  | Doutor                         | 10 |  |
|  |                                |    |  |
|  |                                |    |  |
|  |                                |    |  |
|  |                                |    |  |

## 18 Clique em "Salvar"

| Editar Informações de Exibição | ×       |  |
|--------------------------------|---------|--|
| Cargo                          |         |  |
| Grau                           |         |  |
| Bacharel                       | ·       |  |
| Salvar                         | ancelar |  |
|                                |         |  |
|                                |         |  |
|                                |         |  |
|                                |         |  |

#### **19** Click this button.

|  | Agendamento-Exemplo<br>Manuseio de Equipamentos | ×      |
|--|-------------------------------------------------|--------|
|  | Pergunta-Exemplo<br>Texto                       | Ľ      |
|  |                                                 | Editar |
|  | Pergunta-Exemplo<br>Seleção Múltipla            | ß      |
|  |                                                 | Editar |
|  | Pergunta-Exemplo<br>Verdadeiro/Falso            | Ľ      |
|  | <u>^</u>                                        | Editar |
|  | 🖉 Adicionar Pergunt                             | a      |
|  |                                                 |        |
|  |                                                 |        |

## 20 Click "Equipe"

|                                                  |                                                 |                   |                                       |              | Página Inicial | <b>A</b> Notificações |
|--------------------------------------------------|-------------------------------------------------|-------------------|---------------------------------------|--------------|----------------|-----------------------|
| S ACESSOS<br>Trech Lab<br>oratório • Responsável | Agendamentos Cadastrad                          | os                |                                       |              |                |                       |
| aboratório                                       | Buscar técnica ou equipame                      | ento              |                                       |              |                |                       |
| uipe                                             |                                                 |                   |                                       | Mostrar eq   | uipamentos sem | agendamento           |
| quipamentos<br>gendamentos                       | ✓ AGITADOR MECÂNICO €                           | 5 litros com Hast | e e hélice em aço inox - TEC          | NAL - TE-139 |                |                       |
| licitações                                       | Agendamento-Exemplo<br>Manuseio de Equipamentos | ß                 | Exemplo-1<br>Manuseio de Equipamentos | Ľ            | (              |                       |
| licadores                                        | 6                                               | Formulário        | 8                                     | B Formulário |                | + Adicionar lec       |
|                                                  |                                                 |                   |                                       |              |                |                       |
|                                                  | <ul> <li>Espectrofotômetro regia</li> </ul>     | ão visível UV-Vis | - KASVI - K37-VIS                     |              |                |                       |
|                                                  | Exemplo-2                                       | Ľ                 |                                       |              |                |                       |
|                                                  | Manuseio de Equipamentos                        |                   | + Adicionar Tecr                      | lica         | 1              |                       |

## 21 Clique no ícone de menu.

|       |                                                         |                       |                 |                  | Página Inicial      | <u></u> Notificações | ⊙ Ajuda (→ Logout |
|-------|---------------------------------------------------------|-----------------------|-----------------|------------------|---------------------|----------------------|-------------------|
| vel > | Equipe do Laboratório<br>Gerencie os usuários que possu | em vínculo com o labo | oratório.       |                  |                     |                      | + Novo            |
| _     | Nome                                                    | Data de Início        | Data de Término | Funções          |                     |                      |                   |
|       | Moises Pedro Marcante                                   | 20/01/2025            | 09/10/2025      | Responsável Técn | ico                 |                      | i                 |
|       | James Turner                                            | 09/04/2025            | 24/07/2025      |                  |                     |                      | :                 |
|       | Moises Pedro                                            | 17/02/2025            | 07/08/2025      | Colaborador Com  | nitê Gestor Técnico | Comitê Usuário       | :                 |
|       |                                                         |                       |                 |                  |                     |                      |                   |
|       |                                                         |                       |                 |                  |                     |                      |                   |
|       |                                                         |                       |                 |                  |                     |                      |                   |
|       |                                                         |                       |                 |                  |                     |                      |                   |
|       |                                                         |                       |                 |                  |                     |                      |                   |
|       |                                                         |                       |                 |                  |                     |                      |                   |
|       |                                                         |                       |                 |                  |                     |                      |                   |
|       |                                                         |                       |                 |                  |                     |                      |                   |

**22** Clique em "Editar Funções" para editar as funções do membro desejado.

| Nome                  | Data de Início | Data de Término | Funções     |               |         |     |               |            |
|-----------------------|----------------|-----------------|-------------|---------------|---------|-----|---------------|------------|
| Moises Pedro Marcante | 20/01/2025     | 09/10/2025      | Responsável | Técnico       |         |     |               |            |
| James Turner          | 09/04/2025     | 24/07/2025      |             |               |         |     | Editar Funçõe | es         |
| Moises Pedro          | 17/02/2025     | 07/08/2025      | Colaborador | Comitê Gestor | Técnico | Com | Renovar Vinc  | ulo        |
|                       |                |                 |             |               |         |     | Remover Mer   | mbro       |
|                       |                |                 |             |               |         |     | Informações   | de Exibiçã |

23 Selecione as funções do membro(podendo ser mais de uma função).

| <br> |                       |   |
|------|-----------------------|---|
|      |                       |   |
|      | Atribuir Funções      | × |
|      | da equipe.<br>Funções |   |
|      |                       | ^ |
|      |                       | _ |
|      | Comitê Usuário        |   |
|      |                       |   |
|      |                       |   |
|      |                       |   |
|      |                       |   |

#### 24 Clique em "Salvar".

|  | Atribuir Funções                                 | ×                |  |
|--|--------------------------------------------------|------------------|--|
|  | Selecione as funções que deseja atrib<br>equipe. | uir ao membro da |  |
|  | Funções<br>Colaborador × Técnico ×               | ~                |  |
|  |                                                  | Salvar           |  |
|  |                                                  | to               |  |
|  |                                                  |                  |  |
|  |                                                  |                  |  |
|  |                                                  |                  |  |

# **25** Essas informações podem ser vistas por qualquer usuário na aba "Comitês" da página de um laboratório.

|                                 | Engenhari<br>Toledo e C                         | a Química - LEPEQ e Microbiologia e biotec<br>ascavel | enologia - LAMIBI. Estes ficam nos can                         |
|---------------------------------|-------------------------------------------------|-------------------------------------------------------|----------------------------------------------------------------|
| •••••                           |                                                 |                                                       |                                                                |
| ා Página Inicial 🤌 Infraestrutu | rra e Agendamentos 🥄 유 Comitês (Usuário e Gesto | r) (9 Indicadores                                     | Contato                                                        |
| Comitê Gestor                   |                                                 |                                                       | toledo.agritechsymbio                                          |
| Cargo                           | Nome                                            | Currículo Lattes                                      | (45) 9882-6955                                                 |
| Professor/Externo               | Bacharel Moises Pedro                           | Acessar Currículo Lattes                              | Descencius                                                     |
| Comitê Usuário                  |                                                 |                                                       | Moises Pedro Marcant<br>moisespedromonteiro                    |
| Cargo                           | Nome                                            | Currículo Lattes                                      | Enderson                                                       |
| Professor/Externo               | Bacharel Moises Pedro                           | Acessar Currículo Lattes                              | Guaíra, 3141                                                   |
|                                 |                                                 |                                                       | Jardim La Salle<br>Toledo/PR - 85903-22<br>Bloco E5 - 1º andar |
|                                 |                                                 |                                                       | Especialidades                                                 |